## **NeuroShell Trader**

The Megan Ratio described by Oscar Cagigas can be easily implemented in the NeuroShell Trader by combining a few of the NeuroShell Trader's over 800 indicators. To create the Megan Ratio based upon a previously created Trading Strategy, select 'New Indicator ...' from the 'Insert' menu and use the Indicator Wizard to create the following indicators:

geom:

Power(Add2(1, Divide(NetProfit(TradingStrategy), RequiredAccountSize(TradingStrategy))), Divide(1, NumTrades(TradingStrategy)))

mtpy:

Divide( 252, Divide( TotalTradeSpan(TradingStrategy), NumTrades(TradingStrategy) ) )

Geometric Percentage: Multiply2( 100, Subtract( geom, 1 ) )

Meagan Ratio: Multiply2 ( mtpy, ln( geom ) )

To create the System 1 described in the article, select '**New Trading Strategy** ...' from the '**Insert**' menu and enter the following in the appropriate locations of the Trading Strategy Wizard:

Long Entry when all of the following conditions are true: HighChannelBreakout (*High*, 20)

Long Exit when all of the following conditions are true: LowChannelBreakout (*Low*, 10)

To create the System 2 described in the article, select '**New Trading Strategy** ...' from the '**Insert**' menu and enter the following in the appropriate locations of the Trading Strategy Wizard:

Long Entry when all of the following conditions are true: HighChannelBreakout (*High*, 1) A=B(Lag(AvgCrossoverAbove(Close, 5, 20), 1), 1)

Long Exit when all of the following conditions are true: LowChannelBreakout (*Low*, 2)

If you have the NeuroShell Trader Professional, you can also choose whether or not the system parameters should be optimized. After backtesting the trading strategy, use the '**Detailed Analysis ...**' button to view the backtest and trade by trade statistics for the strategies.

Marge Sherald, Ward Systems Group, Inc 301 662 7950, E-mail sales@wardsystems.com

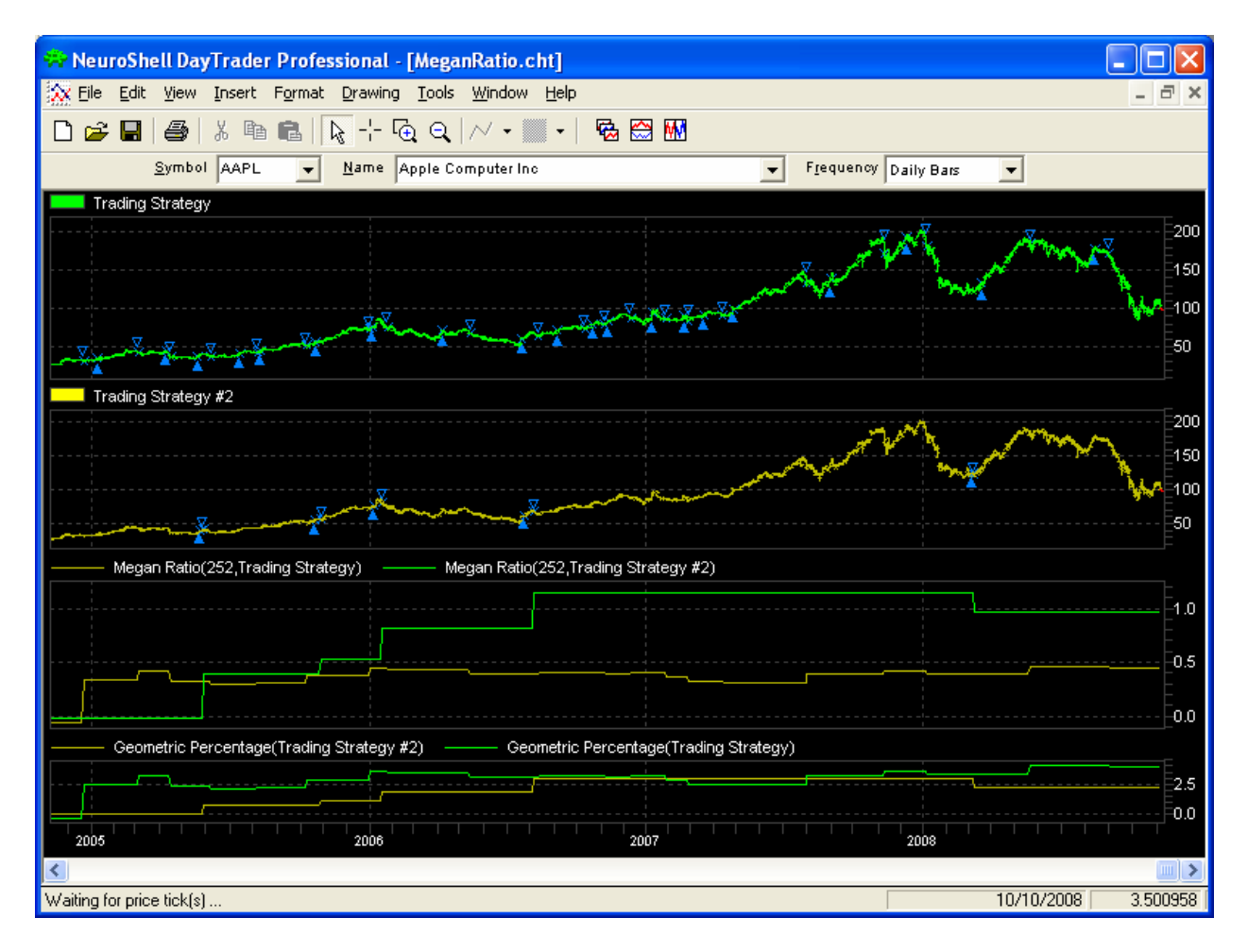

Figure A: NeuroShell Megan Ratio chart for AAPL.